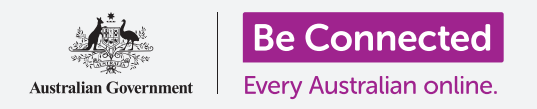

#### Kết nối iPhone mới của quý vị với internet, được bảo mật bằng mật mã, và sẵn sàng để sử dụng!

Để bắt đầu thưởng thức chiếc iPhone mới của mình, trước tiên quý vị cần cài đặt nó. Nếu iPhone của quý vị mới tinh từ trong hộp và chưa thuộc về ai trước quý vị, nó đã sẵn sàng để cài đặt. Tuy nhiên, nếu trước đây iPhone của quý vị thuộc về người khác, điều quan trọng là trước tiên quý vị phải cài đặt lại điện thoại của mình, để xóa mọi dữ liệu cá nhân của chủ cũ. Quý vị có thể tìm hiểu cách cài đặt lại iPhone đứng tên chủ cũ trong hướng dẫn *Cài đặt lại iPhone đứng tên chủ cũ của quý v*ị.

### Quý vị sẽ cần những gì

Trước khi bắt đầu cài đặt iPhone mới của mình, hãy kiểm tra xem quý vị đã làm những việc sau hay chưa:

- Sạc đầy pin điện thoại của mình.
- Ký một gói điện thoại di động với một nhà cung cấp dịch vụ.
- Lắp một thẻ SIM vào điện thoại.
- Truy cập vào tên và mật khẩu Wi-Fi ở nhà của quý vị.

Nếu chưa có một gói điện thoại di động hoặc thẻ SIM, quý vị vẫn có thể cài đặt iPhone của mình. Một số màn hình có thể trông hơi khác so với những gì được mô tả trong hướng dẫn này, nhưng quý vị vẫn có thể làm theo.

### Những bước đầu tiên

Việc cài đặt bắt đầu bằng một số bước cơ bản để chuẩn bị sẵn sàng điện thoại của quý vị.

- Bắt đầu bằng cách giữ nút Nguồn cho đến khi biểu tượng Apple (Quả táo) xuất hiện trên màn hình.
- 2. Trên màn hình Hello, nhấn nút Home để tiếp tục.
- **3.** Nhấn vào ngôn ngữ ưa thích của quý vị. **Tiếng Anh** là ngôn ngữ mặc định.
- Trên màn hình Quốc gia và khu vực, nhấn vào Úc. Nó ở trên đầu danh sách và đã được chọn sẵn.
- iPhone sẽ cung cấp tùy chọn Bắt đầu nhanh. Chức năng này dành cho những người đang nâng cấp từ chiếc iPhone cũ hơn, vì vậy hãy nhấn Cài đặt thủ công.

| English<br>简体中文 | English |
|-----------------|---------|
| 繁體中文            |         |
| Español         | 5       |
| Français        | 2       |
| Deutsch         | Σ       |
|                 |         |

Quý vị có thể chọn ngôn ngữ quý vị muốn sử dụng trên iPhone của mình

### Kết nối với Wi-Fi

Bây giờ là lúc kết nối với Wi-Fi nhà quý vị để truy cập internet. Quý vị cần có internet để tải ứng dụng, duyệt trang mạng, gửi email và nhiều thứ khác trên điện thoại của mình. Wi-Fi là cách truy cập internet rẻ hơn so với mạng dữ liệu di động, và có nghĩa là quý vị có thể kết nối ngay cả khi quý vị không có thẻ SIM và tài khoản điện thoại di động.

- **1.** Từ màn hình **Chọn mạng Wi-Fi**, tìm tên mạng Wi-Fi nhà quý vị trong danh sách đó.
- 2. Nhấn vào tên Wi-Fi nhà quý vị để bắt đầu kết nối.
- **3.** Sử dụng bàn phím để nhập mật khẩu cho mạng Wi-Fi nhà quý vị, chú ý khớp chính xác các chữ hoa và chữ thường.
- **4.** iPhone của quý vị sẽ kết nối, sau đó tiếp tục bằng một số thao tác cài đặt tự động ở chế độ nền.

#### Martin Martin

Tên Wi-Fi nhà quý vị sẽ nằm trong danh sách các mạng có sẵn

### Bảo mật iPhone của quý vị

Bây giờ iPhone của quý vị sẽ cho quý vị một số tùy chọn để bảo mật nó bằng mật mã. Mật mã là một mã truy cập chỉ dành cho iPhone của quý vị và bảo vệ nó không bị sử dụng không được quý vị cho phép.

- Màn hình Dữ liệu và quyền riêng tư giải thích những thông tin cá nhân nào iPhone của quý vị có thể yêu cầu. Hãy dành chút thời gian đọc thông tin đó, sau đó nhấn Tiếp tục để tiếp tục.
- 2. Touch ID cho phép quý vị mở khóa iPhone bằng dấu vân tay của quý vị. Chúng ta sẽ tìm hiểu vấn đề này trong hướng dẫn Cài đặt bảo mật và quyền riêng tư trên iPhone, vì thế bây giờ hãy nhấn Cài đặt Touch ID sau.
- **3.** Xác nhận điều này bằng cách nhấn vào **Không sử dụng**.
- Chọn một mật mã sáu chữ số dễ nhớ, nhưng người khác khó đoán. Nhập các số vào.
- 5. iPhone của quý vị có thể quyết định rằng mật mã của quý vị không đủ an toàn. Nếu điều này xảy ra, hãy nhấn Thay đổi mật mã và thử lại.

Một mật mã mạnh sử dụng kết hợp ngẫu nhiên các con số. Tránh sử dụng bất cứ những gì dễ đoán, ví dụ như ngày sinh của quý vị hoặc các số theo thứ tự.

### Tạo Apple ID

Tiếp theo, iPhone của quý vị sẽ hỏi liệu quý vị có muốn cài đặt Apple ID không. Apple ID là tên người dùng của một tài khoản cho phép quý vị truy cập các dịch vụ của Apple. Quý vị có thể mua ứng dụng, dùng iPhone của mình để trả tiền mua đồ, sao lưu ảnh và bảo mật thông tin cá nhân của quý vị.

- Đầu tiên, iPhone sẽ hỏi liệu quý vị có muốn Khôi phục từ bản sao lưu iCloud không. Điều này dành cho người dùng đã có Apple ID và chúng ta sẽ tìm hiểu thêm về việc sao lưu và khôi phục trong hướng dẫn khác. Còn bây giờ, hãy nhấn Cài đặt như iPhone mới.
- **2.** Nếu đã có một Apple ID, quý vị có thể đăng nhập tại đây.
- Để tạo Apple ID, hãy nhấn Quên mật khẩu hoặc không có Apple ID?
- 4. Nhấn Tạo Apple ID miễn phí.
- 5. Nhập ngày sinh của quý vị.
- 6. Nhập Tên và Họ của quý vị, sử dụng bàn phím.
- 7. Apple ID của quý vị đi cùng với một địa chỉ email miễn phí tại iCloud.com. Địa chỉ email này sẽ trở thành Apple ID của quý vị. Nhấn Nhận địa chỉ email iCloud miễn phí.
- 8. Nhập tên của quý vị hoặc một số từ khác trước @icloud.com. Nếu địa chỉ email này đã tồn tại, Apple sẽ gợi ý một địa chỉ khác cho quý vị. Hoàn toàn an toàn nếu quý vị chấp nhận gợi ý của Apple.
- 9. Nhấn Tiếp theo để tiếp tục.
- **10.** Nhấn **Tiếp tục** để xác nhận quý vị muốn địa chỉ email này là Apple ID của mình.

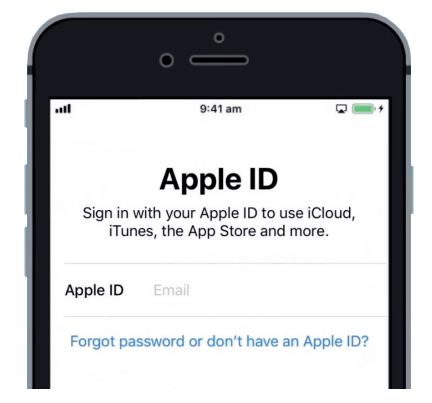

Một Apple ID cho phép quý vị tải ứng dụng, ảnh sao lưu và bảo mật thông tin cá nhân

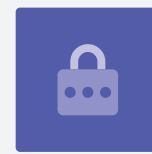

- **11.** Bây giờ quý vị cần tạo một mật khẩu mạnh cho Apple ID mới của mình. Nó cần kết hợp giữa chữ cái, số và chữ hoa và không nên giống với bất kỳ email hoặc tài khoản nào khác. Dùng bàn phím để nhập nó vào bên cạnh **Mật khẩu**.
- **12.** Nhập lại mật khẩu mới bên cạnh Xác minh.
- 13. Apple sử dụng số điện thoại di động của quý vị để gửi tin nhắn và trợ giúp về một số tùy chọn bảo mật. Nếu quý vị đã cài thẻ SIM, những tin nhắn này sẽ đến iPhone của quý vị. Nếu quý vị chưa có thẻ SIM, quý vị có thể thay đổi cài đặt này sau. Bây giờ, nhấn Tiếp tục.
- **14.** Đọc các điều khoản và điều kiện và nhấn Đồng ý khi quý vị đã sẵn sàng.
- **15.** Bây giờ iPhone của quý vị sẽ mất một vài phút để hoàn tất việc tạo Apple ID của quý vị, vì vậy hãy thong thả!

Xin chúc mừng! Apple ID của quý vị đã được tạo và quý vị đã sẵn sàng để tiếp tục.

#### Bật các tính năng bổ sung

Bây giờ iPhone của quý vị sẽ hỏi liệu quý vị có muốn sử dụng một số tính năng bổ sung, bao gồm cập nhật, dịch vụ định vị, Apple Pay, v.v. hay không. Quý vị có thể cài đặt sau một số tính năng này.

- iPhone của quý vị sẽ tự động cập nhật phần mềm, thật tiện lợi đồng thời bảo mật điện thoại của quý vị. Để điều này xảy ra, nhấn vào Tiếp tục.
- Dịch vụ Định vị sử dụng GPS của iPhone để cung cấp thông tin thời tiết, giao thông và các thông tin địa phương khác. Nó cũng có thể giúp quý vị tìm lại iPhone của mình nếu quý vị đánh mất nó. Nhấn Bật Dịch vụ Định vị.
- Apple Pay cho phép quý vị sử dụng điện thoại của mình như một chiếc thẻ tín dụng ở một số cửa hàng, và bây giờ quý vị có thể bỏ qua điều này bằng cách nhấn Cài đặt sau trong Ví.
- Quý vị có thể lưu toàn bộ mật khẩu của mình trong một hệ thống bảo mật có tên là iCloud Keychain. Tính năng này đặc biệt hữu ích, và nâng cao tính bảo mật, vậy hãy nhấn Tiếp tục.

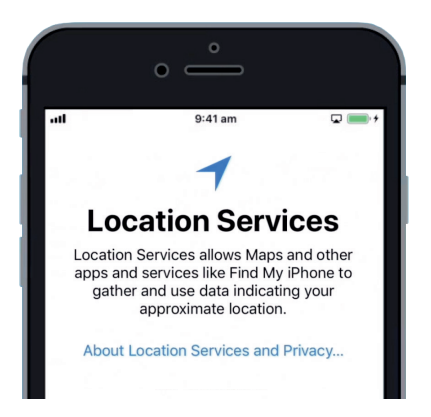

Dịch vụ Định vị có thể giúp quý vị tìm lại điện thoại của mình nếu quý vị đánh mất nó

#### Bỏ qua các Tính năng Nâng cao

Một vài màn hình tiếp theo sẽ hỏi quý vị có muốn sử dụng các tính năng nâng cao khác nhau của iPhone không. Quý vị có thể bỏ qua chúng ngay bây giờ và xem xét cài đặt chúng sau.

- **1.** Siri: Nhấn Cài đặt sau trong Cài đặt.
- **2.** APhân tích: Nhấn **Không chia sẻ**.
- **3.** Hiển thị Giọng Chuẩn: Nhấn **Tiếp tục**.
- **4.** Gặp nút Home mới: Nhấn **Tùy chỉnh sau trong Cài đặt**.
- **5.** Tính năng cuối cùng này cho phép quý vị chọn mức **phóng to** màn hình iPhone của mình. Phóng to làm cho mọi thứ lớn hơn một chút và dễ đọc hơn. Còn bây giờ, nhấn **Tiêu chuẩn**.
- 6. Nhấn Tiếp theo trên màn hình cuối cùng.

### Những bước cuối cùng

Màn hình **Chào mừng quý vị đến với iPhone** cho quý vị biết rằng việc cài đặt đã hoàn tất.

Nhấn Hãy Bắt đầu để xem màn hình Home mới của quý vị.

Để kiểm tra xem iPhone của quý vị có kết nối đúng cách với Wi-Fi nhà quý vị hay không, hãy tìm biểu tượng Wi-Fi ở phía trên màn hình. Nếu đã lắp thẻ SIM, quý vị cũng sẽ thấy một biểu tượng thể hiện có mạng di động và tên nhà cung cấp dịch vụ của quý vị.

Nếu các biểu tượng có màu trắng, điện thoại của quý vị được kết nối với Wi-Fi và mạng di động và đã sẵn sàng để sử dụng!

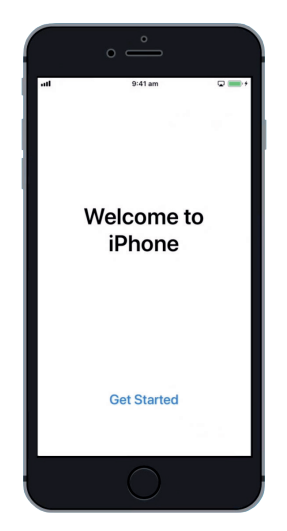

Việc cài đặt hoàn tất khi quý vị nhìn thấy màn hình Chào mừngn